## ワンタイムパスワードの登録方法(利用者ごとに異なるトークンを利用する場合)

- (1) びしんWEB-FBサービスに管理者 | Dでログインします。
- (2)「管理機能」→「ワンタイムパスワード認証情報管理」をクリックします。
  - ワンタイムパスワード認証情報管理画面が表示されますので、「利用形態設定」ボタンをク リックします。

| ようこそ テスト企業 様 9999/99/99 99:99 ログイン (前回 9999/99/99 99:99) ログアウト                                           |  |  |  |  |
|----------------------------------------------------------------------------------------------------|--|--|--|--|
| メイン 振込・口座振替 手数料照会 契約情報登録・照会 明細情報登録・照会 管理機能                                                               |  |  |  |  |
| →IDメンテナンス→IDロック解除→Dレンター管理→利用腹虚照会→WEB-FB取5I停止<br>→Dンタイムバスワード認証情報管理                                        |  |  |  |  |
| ワンタイムパスワード認証情報         ホーム > 管理機能 > ワンタイムパスワード認証情報管理           > ワンタイムパスワード認証情報         > ワンタイムパスワード認証情報 |  |  |  |  |
| ワンタイムパスワード認証を利用開始する場合は「利用形態設定」を実施してください。<br>※ 9999年99月99日を過ぎますと、ワンタイムパスワードが必要となる取引がご利用いただけなくなります。        |  |  |  |  |
| ワンタイムパスワード認証の利用形態の設定を行います 利用形態設定                                                                         |  |  |  |  |
| (戻る)                                                                                                    |  |  |  |  |
| 本Webサイト上における各コンテンツは、著作権によって保護されています。                                                                     |  |  |  |  |

(3) ワンタイムパスワードの利用形態(登録方法)を選択し、【次へ】 ボタンをクリックします。

| Sample                                                         | 金厚                                                                                        | ○○信用金庫 WEB-FB 操作体験版                     |  |  |  |
|----------------------------------------------------------------|-------------------------------------------------------------------------------------------|-----------------------------------------|--|--|--|
| ようこそ テスト企業 様 9999/99/99 99:99 ログイン (前回 9999/99/99 99:99) ログアウト |                                                                                           |                                         |  |  |  |
| メイン 振込・口座振替 手数                                                 | メイン 振込・口座振替 手数料照会 契約情報登録・照会 明細情報登録・照会 管理機能                                                |                                         |  |  |  |
| ▶IDメンテナンス ▶IDロック解除<br>▶ワンタイムバスワード認証情報                          | <u>IDメンテナンス →IDロック解除 →カレンダー管理 →利用履歴照会 →WEB-FB取引停止</u><br>ワンタイムバスワード認証情報管理                 |                                         |  |  |  |
|                                                                |                                                                                           |                                         |  |  |  |
| ワンタイムバスワード料                                                    |                                                                                           | 「管理者、利用者が異なるトークンを<br>利用する。」を選択し、「次へ」をクリ |  |  |  |
| ワンタイムバスワードの利用形態で                                               | を選択してくたさい。                                                                                |                                         |  |  |  |
| 利田形能                                                           |                                                                                           | ックします。                                  |  |  |  |
| 1 37 137 127 124                                               |                                                                                           |                                         |  |  |  |
| 現利用形態                                                          | -                                                                                         |                                         |  |  |  |
| 現利用形態                                                          | -<br><ul> <li>● 管理者、利用者が異、</li> <li>● 管理者、利用者が同い</li> </ul>                               | なるトークンを利用する。<br>ジトークンを利用する。             |  |  |  |
| 現利用形態                                                          | -<br><ul> <li>● 管理者、利用者が異なる</li> <li>● 管理者、利用者が同じ</li> </ul>                              | なるトークンを利用する。<br>ごトークンを利用する。             |  |  |  |
| 現利用形態                                                          | -<br><ul> <li>● 管理者、利用者が異:</li> <li>● 管理者、利用者が同:</li> </ul>                               | なるトークンを利用する。<br>ごトークンを利用する。<br>で更新します   |  |  |  |
| 現利用形態                                                          | -<br><ul> <li>○ 管理者、利用者が異、</li> <li>○ 管理者、利用者が同い</li> <li>上記の内容</li> <li>上記の内容</li> </ul> | なるトークンを利用する。<br>じトークンを利用する。<br>で更新します   |  |  |  |

(4)管理者に登録するシリアル番号、ワンタイムパスワード、承認用パスワードを入力し、「確 定」ボタンをクリックします。

| 3 金庫 5 4 1 0 信用                          | 金庫                                                  | 確認用5410 WEB-FB                                                           |       |
|------------------------------------------|-----------------------------------------------------|--------------------------------------------------------------------------|-------|
| ようこそ M54100020025 様 2016/01/             | 13 10:12 ログイン (前回 2016/01/13 09:47)                 |                                                                          |       |
| [                                        |                                                     |                                                                          |       |
| メイン 振込・口座振替 手数                           | 牧料照会 契約情報登録・照会  明細情報                                | 登録·照会 管理機能                                                               |       |
| ・IDメンテナンス →IDロック解説<br>・ワンタイムバスワード認証情報    | ⇒ <u>カレンダー管理</u> → <u>利用履歴照会</u> → WEI<br><u>管理</u> | B-FB取引停止                                                                 |       |
| ワンタイムパスワード情                              | ホーム>・<br>>ワンタイムバスワード<br>  報登録                       | 管理機能 > ワンタイムバスワード認証情報管理<br>認証情報 > ワンタイムバスワード利用形態設定<br>> ワンタイムバスワード利用形態設定 |       |
| ご利用を開始するワンタイムパスワ・<br>トークンID、ワンタイムパスワードとす | ・ドの登録を行います。<br>認用バスワードを入力し、「確定ボタン」を押下して             | びきい。                                                                     |       |
| 利用形態                                     |                                                     |                                                                          |       |
| 現利用形態                                    |                                                     |                                                                          |       |
| 新利用形態                                    | 管理者、利用者が見たるトーケーを使用する。                               |                                                                          |       |
| 利用者情報                                    | (A)                                                 |                                                                          |       |
| お客様ID                                    | M54100020025                                        |                                                                          |       |
| 利用者名                                     | M54100020025                                        | 4 6                                                                      |       |
| 利用権限                                     | 管理者 gemalo 20 no                                    |                                                                          |       |
| トークンID                                   |                                                     |                                                                          |       |
| 登録状況                                     | 未登録                                                 |                                                                          |       |
| 登録トークン情報                                 | シリアル番号                                              | ①ボタンを押すとワン<br>タイムパスワードが表<br>示されます                                        |       |
| シリアル番号                                   |                                                     |                                                                          |       |
| ワンタイルパフロード                               |                                                     |                                                                          |       |
| 2221001002                               | トークンに表示されている数字6桁を入力してく                              | ださい。(80秒毎に数字が変更されます。)                                                    |       |
|                                          |                                                     |                                                                          |       |
|                                          |                                                     |                                                                          |       |
|                                          |                                                     |                                                                          |       |
| 承認用パスワード入力                               |                                                     |                                                                          |       |
| 承認用パスワードは、画面に表示され                        | これ、る桁目の値をそれぞれ必ず入力してください。                            |                                                                          |       |
| 承認用バスワード1 承認用                            | パスワードの左から7桁目を入力してください。                              | □ 承認用パスワー                                                                | ・ドを入力 |
|                                          |                                                     |                                                                          | の方は都度 |
|                                          |                                                     |                                                                          |       |
|                                          |                                                     | 込达信確認用ハ                                                                  | スワート  |
|                                          | 上記の内容で確定します                                         | 入力してください                                                                 | ر ۱°  |
|                                          | 確定                                                  |                                                                          |       |
|                                          |                                                     |                                                                          |       |

(5)登録完了画面が表示され、管理者のトークンの登録が完了します。

引き続き利用者のトークンを登録するため、「ワンタイムパスワード認証情報管理」をクリッ クします。

| 80                    | mple 🏦 🗖                                                                                   | 〇〇信用金庫 WEB-FB 操作体験版            | ŧ 👘       |  |  |
|-----------------------|--------------------------------------------------------------------------------------------|--------------------------------|-----------|--|--|
| ようこそ テスト企業            | 業 様 9999/99/99 99:99 ログイン (前回 9999/99                                                      | )/99 99:99)<br>ログアウト           | 1         |  |  |
| メイン 振込・               | 口座振替 手数料照会 契約情報登錄                                                                          | <b>泉・照会   明細情報登録・照会   管理機能</b> |           |  |  |
| ・IDメンテナンス<br>・ワンタイムバス | <u>→IDロック解除</u> →カレンダー管理→利<br><u>マード認証情報管理</u>                                             | I用履歷照会→WEB-FB取引停止              |           |  |  |
| 登録完了                  |                                                                                            |                                |           |  |  |
|                       | 利用形態の設定、およびトークンの登録が完了しました。                                                                 |                                |           |  |  |
|                       |                                                                                            |                                |           |  |  |
| 5                     | トークンの登録は <mark>再ログイン後有効となります</mark> 。<br>ワンタイムバスワード認証情報管理へ戻るには、「ワンタイムバスワード認証情報管理」を押してください。 |                                |           |  |  |
|                       |                                                                                            |                                | _         |  |  |
|                       | ワンタイムバスワード認証情報管理 TOP                                                                       |                                |           |  |  |
|                       |                                                                                            | 本Webサイト上における各コンテンツは、著作権によって    | 保護されています。 |  |  |
|                       |                                                                                            |                                |           |  |  |

## ※管理者 | Dでログインした状態で、手続きを行ってください。

(6) ワンタイムパスワード認証情報管理画面の利用者一覧から、トークンを登録する承認者また は一般者を選択し、「登録・登録解除」ボタンをクリックします。

| ಕ್ರಿಂತ                                                                                                    | ようこそ 大崎商事 様 2003/4/13 11:00 ログイン(前回 2003/4/11 13:57) ログアウト           |         |               |                      |                            |
|----------------------------------------------------------------------------------------------------|----------------------------------------------------------------------|---------|---------------|----------------------|----------------------------|
| メイン                                                                                                    | メイン 振込・口座振替 手数料照会 契約情報登録・照会 明細情報登録・照会 管理機能                           |         |               |                      |                            |
| → <u>IDメン</u><br>→ <u>ワンタ</u>                                                                                                    | ◆IDメンテナンス ◆IDロック解除 ◆カレンダー管理 ◆利用履歴照会 ◆WEB-FB取引停止<br>◆ワンタイムバスワード認証情報管理 |         |               |                      |                            |
| ワンタイムバスワード認証情報       トークンを登録する利用者          >ワンタイムバスワード認証情報       >ワンタイムバスワード認証情報         ワンタイムバスワード認証情報を設定する利       を選択し、【登録・登録解         >ワンタイムバスワード認証情報         利用者一覧       +           > |                                                                      |         |               |                      | -ド認証情報管理<br><b>ワード認証情報</b> |
| 選択                                                                                                    | お客様取                                                                 |         | 利用者名          | トークンID               | 利用権限                       |
|                                                                                                    |                                                                      |         |               | 登録状況                 | 2017 TE +1                 |
| 0                                                                                                    | ○ kieyo0011 (言                                                       |         |               | DP1284567890<br>容稳定了 | 官理者                        |
|                                                                                                    |                                                                      |         |               | -                    | 承認者                        |
| ۲                                                                                                    | kigyo0012                                                            | 信金二郎    |               | 未登録                  |                            |
|                                                                                                    |                                                                      |         |               | VSMT12345678         | 一般者                        |
|                                                                                                    | KIEYOUU13                                                            | 1言玉二郎   |               | 登録解除                 |                            |
|                                                                                                    | 1为253件/3件                                                            |         |               |                      |                            |
| ワン                                                                                                    | タイムバスワード認証情報                                                         | 服の登録・登録 | 解除を行います       |                      |                            |
| ワン                                                                                                    | タイムバスワード認証の利                                                         | 利用形態の設定 | 医を行います 利用形態設定 |                      |                            |
| ●利用者の絞込みが出来ます。                                                                                                    |                                                                      |         |               |                      |                            |
| おた住                                                                                                    |                                                                      |         |               |                      |                            |
| 利用者:                                                                                                    | の合体ル         から         検索           利用者名         クリア                |         |               |                      | (秋米)<br>クリア                |
| 戻る                                                                                                    |                                                                      |         |               |                      |                            |

(7)選択した利用者 I Dに登録するトークンのシリアル番号、ワンタイムパスワード、承認用パスワードを入力し、「確定」ボタンをクリックします。

| • ○○信用金庫                                                                                                  |                                            |                  |  |  |  |
|----------------------------------------------------------------------------------------------------|--------------------------------------------|------------------|--|--|--|
| ようこそ 大崎商事 様 2003/4/13 11:00 ログイン(前回 2003/4/11 13:57) ログアウト                                                |                                            |                  |  |  |  |
| メイン 振込・口座振替 手数料                                                                                           | メイン 振込・口座振替 手数料照会 契約情報登録・照会 明細情報登録・照会 管理機能 |                  |  |  |  |
| →IDメンテナンス →IDロック解除 →カレンダー管理 →利用履歴照会 →WEB-FB取引停止<br>→ワンタイムバスワード認証情報管理                                      |                                            |                  |  |  |  |
| ホーム > 管理機能 > ワンタイムパスワード認証情報管理<br>> ワンタイムパスワード認証情報 > ワンタイムパスワード利用形態設定<br>> ワンタイムパスワード情報登録 > ワンタイムパスワード情報登録 |                                            |                  |  |  |  |
| ご利用を開始するワンタイムパスワー<br>シリアル番号、ワンタイムパスワードと                                                                   | ドの登録を行います。<br>承認用パスワードを入力し、「確              | 確定」ボタンを押下してください。 |  |  |  |
| 利用者情報                                                                                                    |                                            |                  |  |  |  |
| お客様ID                                                                                                    | kigyo0012                                  |                  |  |  |  |
| 利用者名                                                                                                    | kigyo0012                                  |                  |  |  |  |
| 利用権限                                                                                                    | 承認者                                        | 7 9              |  |  |  |
| シリアル番号                                                                                                    | - CE                                       |                  |  |  |  |
| 登録状況                                                                                                    | 未登録                                        |                  |  |  |  |
| シリアル番号 ①ボタンを押すとワン<br>タイムパスワードが表<br>示されます                                                                  |                                            |                  |  |  |  |
| シリアル番号                                                                                                    |                                            |                  |  |  |  |
| ワンタイムパスワード トークンに表示されている数字の術を入力してください。(30秒毎に数字が変更されます。)                                                    |                                            |                  |  |  |  |
| 承認用パスワード入力<br>以上の内容で間違いなければ、承認用パスワードを入力し、「承認ボタン」を押してください。<br>承認用パスワードは、画面に表示されている桁目の値をそれぞれ必ず入力してください。     |                                            |                  |  |  |  |
| 承認用パスワード1 承認用パン                                                                                           | 承認用パスワード1 承認用パスワードの左から1桁目を入力してください。        |                  |  |  |  |
| 承認用パスワード2 承認用パブ                                                                                           | 承認用パスワード2 承認用パスワードの左から5桁目を入力してください。        |                  |  |  |  |
| 確定                                                                                                    |                                            |                  |  |  |  |
| 戻る                                                                                                    |                                            |                  |  |  |  |
| 本Webサイト上における各コンテンツは、著作権によって保護されています。                                                                      |                                            |                  |  |  |  |

(8)登録完了画面が表示され、トークンの登録が完了します。

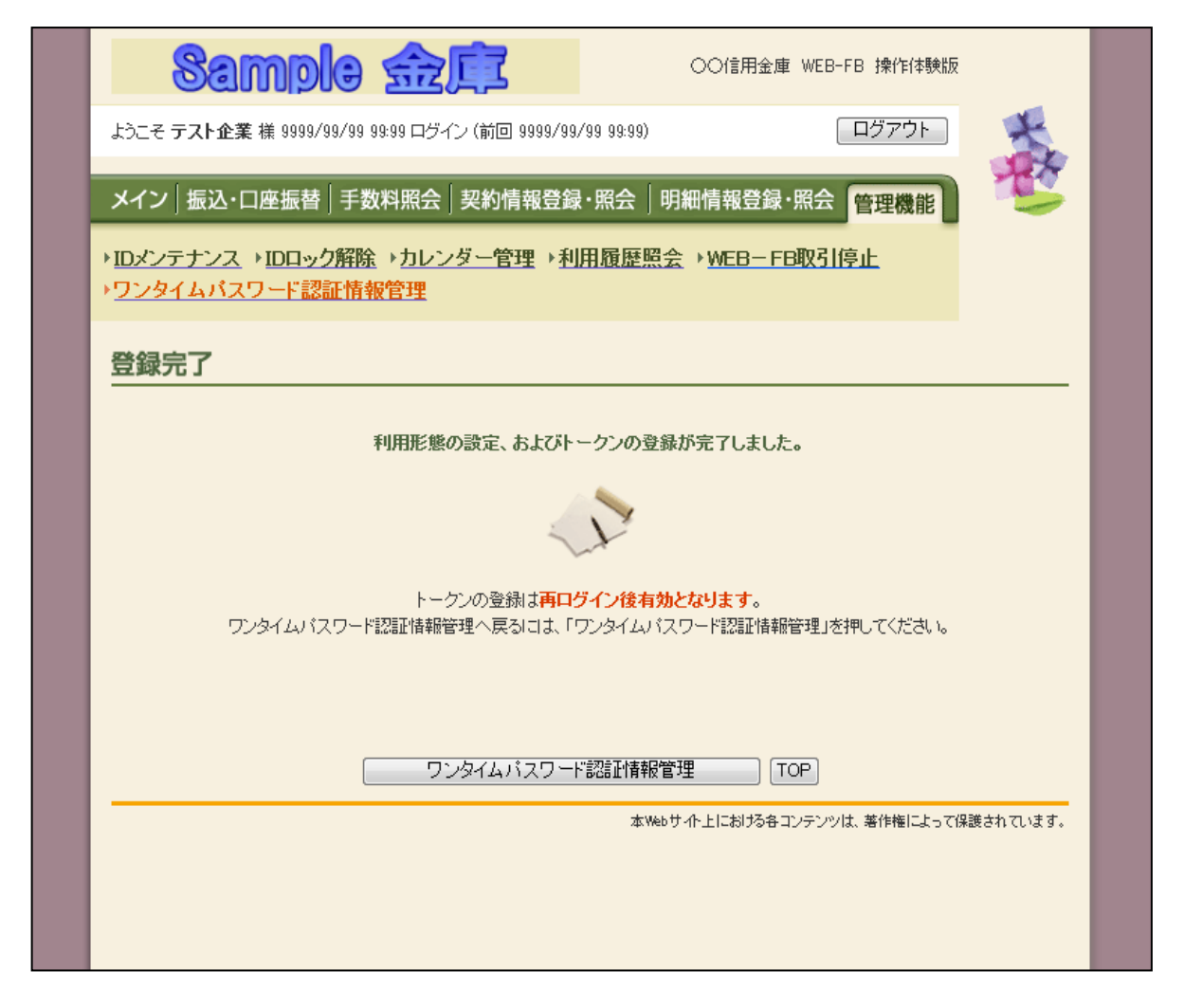

続けて他のIDに対してトークンを登録する場合は、「ワンタイムパスワード認証情報管理」をクリックします。

登録手続が全て完了した場合は、「TOP」をクリックして手続きを終了します。